## MES CD音声を取り込む方法

## 取り込み方

①音声を取り込みたいCDをPCにセットし、『WindowsMediaPlayer』を開きます。
 <sup>Q</sup> Windows Media Player

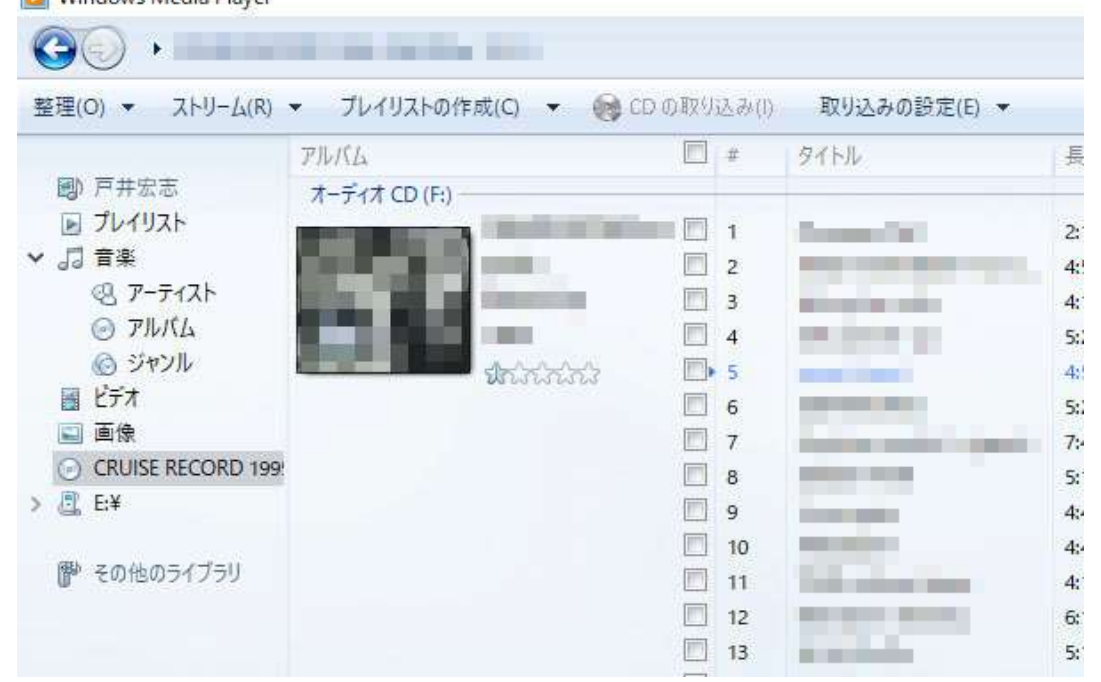

②『WindowsMediaPlayer』のメニューバーの、『取り込みの設定』→『形式』を選択し、 『WAV(無損失)』にチェックを入れます。

| 5 | 形式(F)                                                      | > | Windows Media オーディオ                                              |
|---|------------------------------------------------------------|---|------------------------------------------------------------------|
|   | 音質(U)                                                      | > | Windows Media オーディオ プロ                                           |
|   | CD の取り込みを自動的に開始する(R)<br>取り込み後に CD を取り出す(E)<br>その他のオプション(O) |   | Windows Media オーディオ (可変ビットレート<br>Windows Media オーディオ ロスレス<br>MD2 |
|   |                                                            |   | WP5 WAV (無損失)                                                    |
|   | 取り込みについてのヘルプ(H)<br>5:24<br>7:41                            | _ | ALAC (ロスレス)<br>FLAC (ロスレス)                                       |
|   | 5:14<br>4:45                                               |   |                                                                  |
|   | 4:42                                                       |   |                                                                  |
|   | 4:13                                                       |   |                                                                  |
| Ų | 6:15                                                       |   |                                                                  |
|   | 5:17                                                       |   |                                                                  |

③取り込みたい曲にチェックを入れ、メニューバーの『CDの取り込み』をクリックすると、 チェックを入れた曲を取り込みます。 ※取り込みが完了するまで、CDの取り出しはしないで下さい。

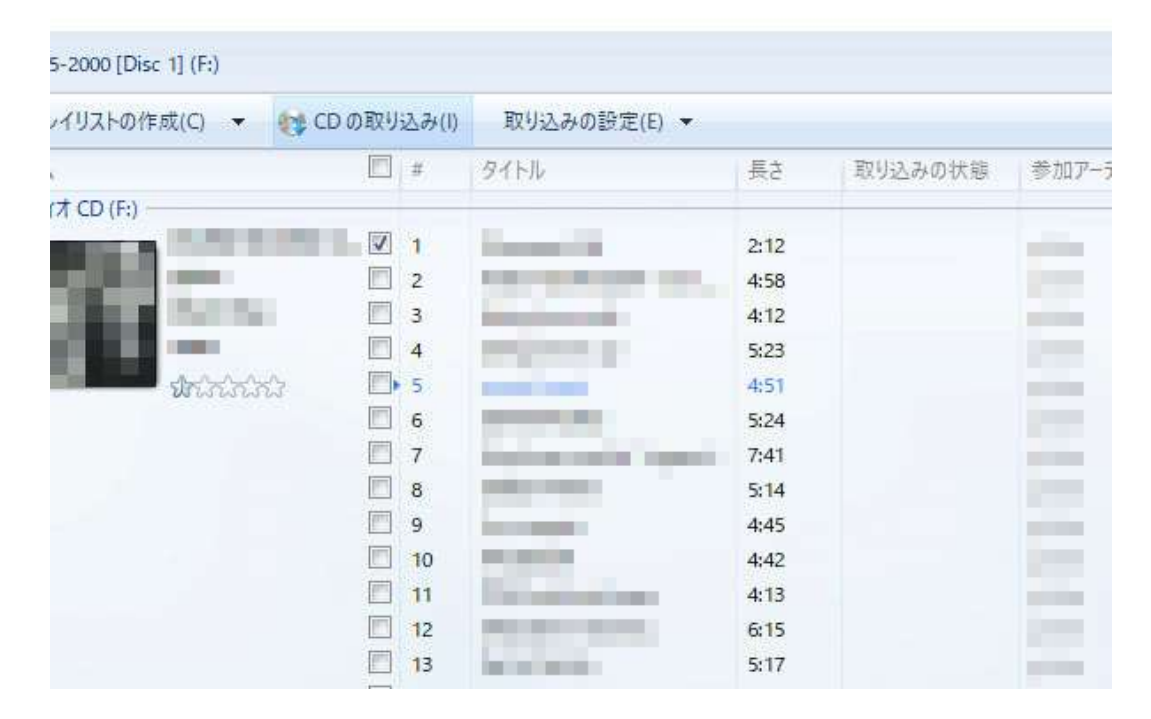

④取り込みが完了すると、PC内の『ミュージック』のフォルダー内に、 取り込んだ曲が入っています。

| 🔜   🗹 🔜 🖛                  | ミュージック ツール | 100 B (100 B) (100 B) |          |
|----------------------------|------------|-----------------------|----------|
| ファイル ホーム 共有 表示             | R 再生       |                       |          |
| ← → ~ ↑  PC → ₹2           | -ジック > >   |                       |          |
| > 🧊 3D オブジェクト \land 名前     | i          | トラ タイトル               | 参加アーティスト |
| > 🕹 ダウンロード 🛛 👩             | 01         | 1                     |          |
| > 🔜 デスクトップ                 |            |                       |          |
| > 🚔 F+1X71                 |            |                       |          |
| > 📰 ピクチャ                   |            |                       |          |
| > 🖪 ビデオ                    |            |                       |          |
| <ul> <li></li></ul>        |            |                       |          |
| > globe                    |            |                       |          |
| > 🏪 OS (C:)                |            |                       |          |
| > 👝 DATA (D:)              |            |                       |          |
| > 📕 USB ドライブ (E:)          |            |                       |          |
| > 🥑 DVD RW ドライブ I          |            |                       |          |
| <ul> <li>ネットローク</li> </ul> |            |                       |          |

⑤その後の操作については、本体取扱説明書の17ページをご参照ください。

注意 この方法はWindowsのパソコンでの方法になります。